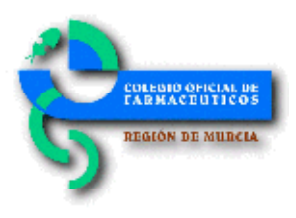

## **Circular Nº 359/2018** Alerta farmacéutica de retirada de lotes Valsartán. Información disponible en Bot PLUS

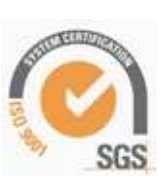

Estimada/o compañera/o:

Como continuación a las informaciones relativas a la retirada de ciertos lotes de medicamentos que incluyen Valsartán en su composición, te adjunto el documento elaborado por el Consejo General de Colegios Oficiales de Farmacéuticos en el que se indica cómo se pueden buscar en Bot PLUS los medicamentos con Valsartán afectados por las alertas farmacéuticas, y cómo se puede acceder a la información relativa a los lotes afectados.

Este documento, lo puedes consultar en la versión electrónica de esta circular y además se encuentra publicado en el espacio específico acerca de estas Alertas Farmacéuticas en Portalfarma.

Lo que te comunico para los efectos oportunos, recibe un cordial saludo. Murcia, 16 de Julio de 2018 EL SECRETARIO José Carlos Moreno Bravo

## Información en Bot PLUS relativa a retirada de lotes de valsartán

Tras las Alertas Farmacéuticas publicadas por la Agencia Española de Medicamentos y Productos Sanitarios (AEMPS) relativas a la retirada de ciertos lotes de medicamentos que incluyen valsartán en su composición, desde el Consejo General de Colegios Oficiales de Farmacéuticos se ha trabajado para codificar e incluir en Bot PLUS la información relativa a los lotes afectados, de forma que esta información pudiera ser consultada por el farmacéutico bien desde la propia base de datos o bien desde los programas de gestión que pudieran estar integrando estas informaciones.

Para facilitar la búsqueda de los códigos nacionales con lotes afectados por la orden de retirada, se ha procedido a crear el siguiente mensaje de advertencia:

MEDICAMENTO CON VALSARTAN CON LOTES AFECTADOS POR ALERTA FARMACEUTICA DE 5 DE JULIO DE 2018

Este mensaje de advertencia se ha asignado a los 119 códigos nacionales que en base a la información publicada por la AEMPS presentan lotes afectados por las Alertas Farmacéuticas de la R\_13/2018 a la R\_29/2018.

A continuación se informa de cómo obtener el listado de códigos nacionales con lotes afectados, así como la forma en la que se puede visualizar esta información.

## Búsqueda de códigos nacionales con lotes afectados por la orden de retirada

Para proceder a buscar de forma activa los códigos nacionales con lotes afectados, debemos realizar una búsqueda libre, de forma que obtengamos todos los medicamentos de uso humano que contengan el mensaje de advertencia que se ha creado a tal efecto.

Para ello, entraremos en la búsqueda libre de la aplicación, localizada en el espacio de Búsquedas especiales de la pantalla de inicio (*véase imagen 1*).

| *                                                                   |                                                                                                    |                      |
|---------------------------------------------------------------------|----------------------------------------------------------------------------------------------------|----------------------|
| Teleracciente<br>Benarar<br>El Contes actantica<br>Contes actantica | Código   Todos Medicamentos uno humano   Todos Medicamentos uno humano   Medicamentos voltariandos Medicamentos de Parelarmacia | Búsquedas especiales |

Al pinchar en este icono, accedemos a la búsqueda libre. Para obtener el listado de medicamentos con lotes afectados, debemos hacer clic en el icono de advertencias (*véase imagen 2; punto 1*), y una vez seleccionada esta opción, desplegar todos los mensajes de advertencia y buscar aquel que indica MEDICAMENTO CON VALSARTAN CON LOTES AFECTADOS POR ALERTA FARMACEUTICA DE 5 DE JULIO DE 2018 (véase imagen 2; punto 2).

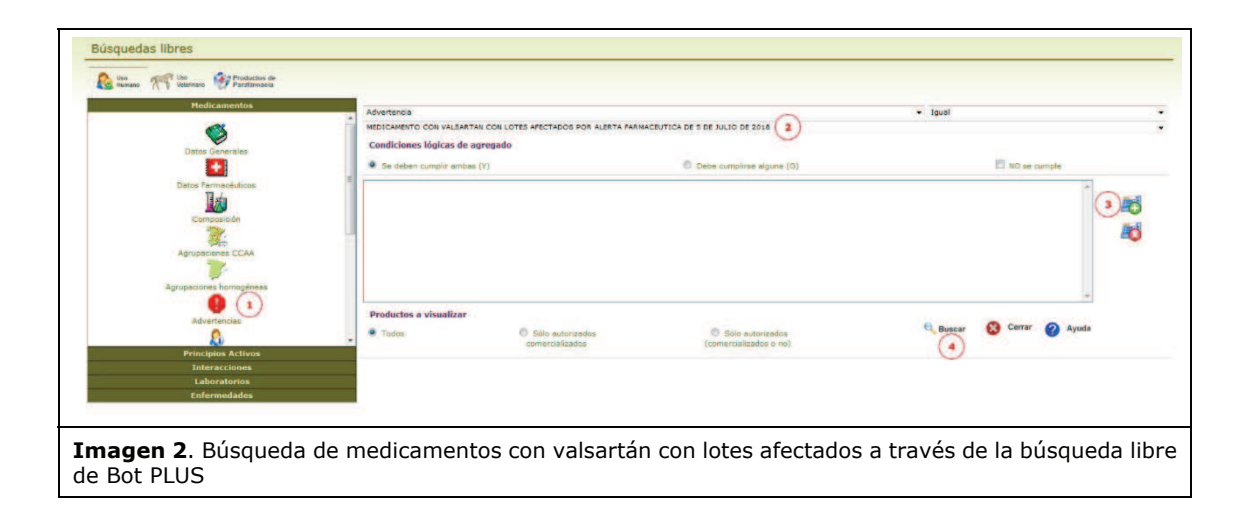

Una vez seleccionado este mensaje, se debe pinchar en el icono de añadir la condición seleccionada a la búsqueda (*véase imagen 2; punto 3*). A continuación pincharemos en el botón "Buscar" (*véase imagen 2; punto 4*), y obtendremos el listado de medicamentos con lotes afectados.

El listado generado puede posteriormente imprimirse o exportarse a un fichero Excel, dándonos la opción Bot PLUS en este último caso de personalizar nuestro listado, exportando los campos que nos pudieran interesar (*véase imagen 3*).

| No                    | Clase            |         | Nombre                                                                                                    |                                   |       | Prezo        | Prezo<br>cistelogo | 9 Meno    | P más<br>baio | PUPiva     | PVL         | Estado                                                                                                    |     | A   |       |
|-----------------------|------------------|---------|----------------------------------------------------------------------------------------------------|-----------------------------------|-------|--------------|--------------------|-----------|---------------|------------|-------------|----------------------------------------------------------------------------------------------------|-----|-----|-------|
|                       | Nedcaments       | 7110552 | AMUODPWOTVAL SARTAN NORMON EFG (10/168 MG 28 COMPRIMOOS RECURERTO                                                                                                    | 5)                                | 13.27 | 11.27        | 18.27              | 18.27     | 13.27         | 13.27      | 45          | AUTORIZADO                                                                                                    |     |     | -     |
| 100                   | Medicamento      | 7110575 | AMLODIPNO/VALSARTAN NORMON EFG (5/160 MG 28 COMPRIMIDOS RECUBERTOS                                                                                                    | 1                                 | 13.27 | 13.27        | 13.27              | 13.27     | 13.27         | 13.27      | 8.5         | AUTORIZADO                                                                                                    |     |     |       |
| ET A                  | Medicamento      | 8821756 | ARALTER EFG (160 MG 28 COMPRIMEOS RECUBERTOS )                                                                                                    |                                   | 16,3  | 16.3         | 16.3               | 16.3      | 18,3          | 16.3       | 10.44       | AUTORIZADO                                                                                                    |     |     |       |
| 10                    | Medicamento      | 8821923 | ARALTER EFG (320 MG 28 COMPRIMIDOS RECUBERTOS )                                                                                                    |                                   | 32.6  | 32.6         | 32.6               | 32.6      | 32.6          | 32.6       | 20.88       | AUTORIZADO                                                                                                    |     |     |       |
|                       | Medicamento      | 8821305 | ARALTER EFG (80 MG 28 COMPRIMIDOS RECUBERTOS )                                                                                                    |                                   | 8.15  | 8.15         | 8.15               | 8.15      | 8.15          | 8.15       | 5.22        | AUTORIZADO                                                                                                    |     |     |       |
|                       | Medicamento      | 6624375 | ARALTER PLUS EFG (166/12 5 MG 28 COMPRIMIDOS RECUBERTOS )                                                                                                    | Selección de campos a expo        | rtar  |              |                    |           |               |            |             |                                                                                                    |     |     |       |
|                       | Medicamento      | 8524352 | ARALTER PLUS EFG (160/25 MG 28 COMPRIMIDOS RECUBERTOS )                                                                                                    | buicedin as campos a cope         |       |              |                    |           |               |            |             |                                                                                                    | _   | _   |       |
| -                     | Medcaments       | 6980392 | ARALTER PLUS EFG (320/12 5 MG 28 COMPRIMEOS RECUBERTOS )                                                                                                    |                                   |       |              |                    |           |               |            |             |                                                                                                    |     |     |       |
|                       | Medicamento      | 6986408 | ARALTER PLUS EFG (320/25 MG 28 COMPRIMIDOS RECUBERTOS )                                                                                                    | Clase                             | Vo    | ódigo        |                    |           |               | Nombre     |             |                                                                                                    |     |     |       |
| 100                   | Medicaments      | 8874368 | ARALTER PLUS FEG (30/12 5 MG 28 COMPRIMODS RECURFRENDS )                                                                                                    | PUPing                            | Ple   |              | 1                  |           |               | P PUPium   | Pafaranc    |                                                                                                    |     |     |       |
|                       | Medicamento      | 6652541 | VAL SARTAN ALMUS FEG (160 MG 28 COMPRIMEOS RECUBERTOS )                                                                                                    | and every a                       | and a | er Cour is a |                    |           |               | III .      | Nererene    |                                                                                                    |     |     |       |
| 111 0                 | Medcanents       | 8840955 | VAL SARTAN ALMUS EFG (320 MG 28 COMPRIMEOS RECUBERTOS )                                                                                                    | Precio menor                      | L P   | recio mas    | palo               |           |               | Precio e   | menor CC    | LAA                                                                                                    |     |     |       |
| -                     | Medicamento      | 6652534 | VAL SARTAN ALMUS EFG (88 MG 28 COMPRIMIDOS RECUBERTOS )                                                                                                    | Precio más bajo CCAA              | E P   | VL           |                    |           |               | Precio f   | facturació  | in                                                                                                    |     |     |       |
|                       | Medicaments      | 8824429 | VAL SARTAN ALTER FEG (146 MG 28 COMPRIMOS RECURERTOS )                                                                                                    | PVL Referencia                    | E     | stado auto   | orización          |           |               | Estado     | nomencla    | itor                                                                                                    |     |     |       |
|                       | Medicaments      | 8824450 | VALSARTAN ALTER FEG (320 MG 28 COMPRE/DOS RECUBERTOS )                                                                                                    | Farmacoviolancia                  | 130   | onducción    |                    |           |               | Problem    | na de sun   | ninistro                                                                                                    |     |     |       |
| 100                   | Medicamento      | 6824412 | VALSARTAN ALTER EFG (80 MG 28 COMPRIMIDOS RECUBERTOS )                                                                                                    |                                   | 100   | onducción    |                    |           |               |            | ing ac sum  | in a construction of the second second second second second second second second second second second second se |     |     |       |
| 100                   | Medicaments      | 4639122 | VALSARTAN AUROVITAS SPAIN FED (180 ND 28 COMPRIMDOS RECURPRIOS.)                                                                                                    | EIEAN 13                          | LI E  | nvases po    | or receta          |           |               | Forma      | Parmaceu    | tica                                                                                                    |     |     |       |
|                       | Medicaments      | 8912841 | VALSARTAN AUROVITAS SPAN FEG (320 NG 28 COMPRIMOS RECURERTOS )                                                                                                    | Grupo ATC Nivel 3                 | G     | rupo ATC     | Nivel 4            |           |               | Grupo A    | ATC Nivel   | 5                                                                                                    |     |     |       |
|                       | Hadramania       | 8776049 | VAL SARTAN AUROWITAS SDAN FEO (4) NO 14 COMPRIMICOS DECUBERTOS 1                                                                                                    | Grupo terapéutico VMP             | BG    | rupo tera    | péutico VN         | PP        |               | Laborat    | torio       |                                                                                                    |     |     |       |
|                       | Undearmoin       | 0010110 | VAL SARTAN ALIBOVITAS SPARIFED (AS NO 28 COMPONITION DECLIBERTOR )                                                                                                    | Accuración homosénes              | PLA.  | anunación    | homoode            | an auton  | Amien         | E Facha a  | interimeter | 60                                                                                                    |     |     |       |
|                       | Hadcamate        |         | VALUES AND ADD ETADA OF REPORT OF THE ADD ADD ADD ADD ADD ADD ADD ADD ADD AD                                                                                                    | Agropation nomogenea              |       | grupacion    | nomogen            | ea auton  | omica         | in recha a | utorizaci   | un                                                                                                    |     |     |       |
|                       | Hadcanacia       | 0010700 | VALUES AND CHECK FED / 100 10 CONDUCTOR DECUBERTOR 1                                                                                                    | E Fecha de baja                   | E Fe  | scha acep    | tación SN:         | 5         |               | Fecha e    | exclusion   | SNS                                                                                                    |     |     |       |
|                       | Hadcanaola       |         | VALSARTAN CHIA FEG (320 HD 28 COMPRISOS DECUBERTOS )                                                                                                    | Fecha comercialización            | E Fe  | echa baja    | exclusion          | financiac | ión individ   | ualizada   |             |                                                                                                    |     |     |       |
|                       | Hadaameria       | 0010735 | VALDATING CHEA EPO (20 HD to COMPRENDO RECOBERTOS )                                                                                                    | Histórico                         |       |              |                    |           |               |            |             |                                                                                                    |     |     |       |
|                       | Hadcanacta       | 0010723 | VALUER ON CHEVE POLICE IN THE COMPANY OF RECOVERING I                                                                                                    | Salarrinna al dato históriro      | 125   | leferrinne   | al data hi         | stórico   |               | Salarri    | one el de   | to histórico                                                                                                    | -   |     |       |
|                       | Hadcanacta       |         | VALUES AND VERY REALING THE COMPANY OF COMPANY OF DECIDERATOR 1                                                                                                    |                                   | -     |              |                    |           |               | -          |             |                                                                                                    |     |     |       |
| End to                | Hadaparter       |         |                                                                                                    | E Fecha histórico                 | S     | ituación a   | nterior            |           |               | Observ     | aciones h   | istórico                                                                                                    |     |     |       |
|                       | Hadaameria       | 00.0000 | VALDAR ING REPUBLIC PRARMA EPO (20 MO 20 CONTRIBUTOR RECODER TOD )                                                                                                    | Datos farmacêuticos               |       |              |                    |           |               |            |             |                                                                                                    |     |     |       |
|                       | Hadcaracte       |         | VALUER ON REPORTED AND THE OWNER OF THE OWNER OF THE OWNER OF THE OWNER OF THE OWNER OF THE OWNER OF THE OWNER OF THE OWNER OF THE OWNER OF THE OWNER OF THE OWNER OF THE OWNER OF THE OWNER OF THE OWNER OF THE OWNER OF THE OWNER OF THE OWNER OWNER OWNE                                                                                                    | Seleccione el dato farmacéutico 🔹 | 10 5  | eleccione    | el dato fa         | rmacéutik |               | Selecci    | ione el da  | to farmacéutico                                                                                                 | -   |     | -     |
|                       | Hadcanacta       |         | VALUER ON REPORTED AND TO COMPARE OF THE DOT TO THE DOT TO THE DOT | E al a data da da da              | 100   |              |                    |           |               | 171        |             |                                                                                                    |     |     | F     |
| ETT O                 | Hadcanacte       | 0000057 | VALUES AN INCLUE OF THE RECEIPTION OF THE PROPERTY OF THE PROPERTY OF THE PROP | Seleccione el dato farmaceutico • | 11.3  | eleccione    | el dato ra         | rmaceuti  | • •           | LI Selecci | one el da   | to rarmaceutico                                                                                                 | 1   |     |       |
|                       | Hadappente       |         | VALDARINA MEDI ERU (220 MB 28 COMPRENDE BUCCODERDADES )                                                                                                    |                                   |       |              |                    |           |               |            |             |                                                                                                    |     |     |       |
|                       | Hadragente       | 0000014 | VALDARINA REVIEW IN TO CONDENSO BUCCONTRACTS                                                                                                    |                                   |       | Ex Ex        | portar             | Cerr      | ar            |            |             |                                                                                                    |     |     |       |
|                       | Hadcanacto       |         | VALUER IN HELIER IN HEAD OF COMPANIONS BUCCOUSTINGABLES                                                                                                    |                                   |       | 2            |                    |           |               |            |             | AUTOMATES                                                                                                    |     |     |       |
|                       | The Constants    |         |                                                                                                    |                                   |       |              | 100.00             |           |               | 100        |             |                                                                                                    |     |     |       |
| imero de<br>Mostrandi | registros encor  | trados: | 119                                                                                                    |                                   |       | a Imprimi    | 7                  |           | Volver        |            | la facer    |                                                                                                    | ini | cio |       |
| Mostrande             | lo página 1 de 2 | trados: | Anteriores Siguientes O                                                                                                    | Saltar a página 🔰                 |       | Imprimi      | 2                  | >         | Volver        |            | Export      |                                                                                                    | in? |     | icilo |

## Visualización de la información de retirada de lotes

Al entrar en cualquiera de estos códigos nacionales, en primer lugar nos aparece una advertencia que indica que el medicamento presenta lotes retirados por alerta de la AEMPS, y nos sugiere que accedamos a la pestaña de "Alertas Calidad" para más información (*véase imagen 4*).

| Ostos 📄 Descripción 🔱 Consejos<br>generales 👘 Descripción 🄱 Specier       | • 👬 Nilos 👗 Analisis 🥡 Informaci                      | non 🥪 Hatórico 🚺 Advertencias 🖬 Alertas<br>calidad                                  |               |                                  |                                                              |  |
|---------------------------------------------------------------------------|-------------------------------------------------------|-------------------------------------------------------------------------------------|---------------|----------------------------------|--------------------------------------------------------------|--|
| Datos generales                                                           |                                                       |                                                                                     |               |                                  | A. Homogénes CCA                                             |  |
| Código Nacional: 6821756<br>PVPiva: 16,3 €                                | Código EAN13:<br>PVP(sin iva):                        | 8470005821756 Hax. Enva<br>15,67 € PVL: 10,44 € Precio fact                         | 1<br>16,3 €   | Agrupación<br>homogénea          |                                                              |  |
| Grupo Terapéutico ATC Nivel 3:<br>Nivel 4:                                | COSC ANTAGONISTAS DE ANG<br>COSCA ANTAGONISTAS DE ANG | IOTENSINA II, MONOFARMACOS<br>GIOTENSINA II, MONOFARMACOS                           |               | Grupo Terapéutico<br>ATC Nivel 3 |                                                              |  |
| Grupo Terapéutico VMP: VALSARTAN :<br>Grupo Terapéutico VMPP: VALSARTAN : | 60 MG COMPRIMIDO<br>60 MG 28 COMPRIMIDOS              |                                                                                     |               | Grupo Terapéutico<br>ATC Nivel 4 |                                                              |  |
| Forma farmacéutica: COMPRIMIDO                                            | COMPRIMIDOS<br>ea<br>IG 28 COMPRIMIDOS                |                                                                                     |               |                                  | Grupo Terapéutico<br>ATC Nivel S<br>Grupo Terapéutico<br>VMP |  |
| Agrupación homogénea<br>3079 VALSARTAN 160 MG 28 COMPRIMID:               |                                                       | Medicamento con lotes rebrados por Alerta AEMPS. Ver más información en 'Alertas Ca | idad o menor: | 16,3 €<br>16,3 €                 |                                                              |  |
|                                                                           |                                                       |                                                                                     | o mas bajo:   | 10,3 €                           | Grupo Terapéutico<br>VMPP                                    |  |
|                                                                           |                                                       |                                                                                     |               |                                  | Medicamentos                                                 |  |

Pinchando en la pestaña de "Alertas calidad", accedemos a toda la información disponible en Bot PLUS en relación con los lotes afectados para el código nacional en concreto (*véase imagen 5*).

De tal manera, en esta pantalla encontramos las siguientes informaciones:

- Número de la alerta farmacéutica.
- Fecha de emisión de la alerta farmacéutica.

- Descripción: acciones a llevar a cabo por las farmacias comunitarias.
- Observaciones: causa que ha motivado la publicación de la alerta farmacéutica.
- Lotes afectados, con sus correspondientes fechas de caducidad.
- Documentos relacionados, consistentes en la Nota Informativa de la AEMPS, junto con la correspondiente Alerta Farmacéutica.

| Alastas da calidad             |                                                                                                    |        |                                  |
|--------------------------------|----------------------------------------------------------------------------------------------------|--------|----------------------------------|
| Alertas de Calidad             |                                                                                                    |        | A. Homogenea CCAA                |
| Nº Alerta:                     | R_29/2018/                                                                                                    |        | Agrupación<br>homogénea          |
| Descripción:<br>Observaciones: | omorizazio<br>Retrada del mercado de todas las unidades distribuidas de los lotes afectados y devolución al laboratorio por los cauces habituales.<br>Detección de la impureza N-Nitropodimeniamina (NDMA) en el principio activo valsantán. |        | Grupo Terapéutico<br>ATC Nivel 3 |
| Lotes afectados                |                                                                                                    |        | Grupo Terapéutico<br>ATC Nivel 4 |
| Lote nº M001A<br>Lote nº N001A | Feche ceducade lote: 30/05/2019<br>Feche ceducade lote: 20/02/2020                                                                                                    | *<br>E | Grupo Terapéutico<br>ATC Nivel 5 |
| Lote nº NOOSA                  | Fecha caducidad lok. 2017/2020<br>Fecha caducidad lok. 30/07/2020                                                                                                    |        | Grupo Terapéutico<br>VMP         |
| December of the level of the   |                                                                                                    |        | Grupo Terapéutico<br>VMPP        |
| ALERTA CALIDAD AEMPS           |                                                                                                    |        | Medicamentos<br>Extranjeros      |
| NOTA INFORMATIVA               | retirada Valsertan Ju/2018.pdf                                                                                                    |        | F. Laboratorio                   |